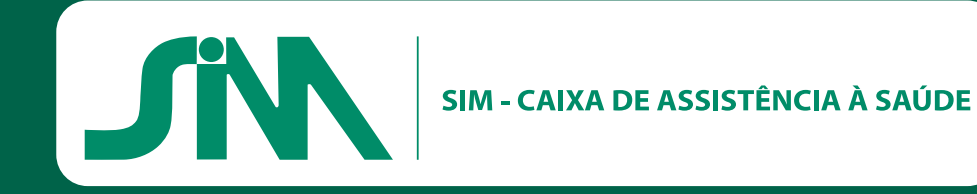

# Veja como acessar o Portal do Beneficiário!

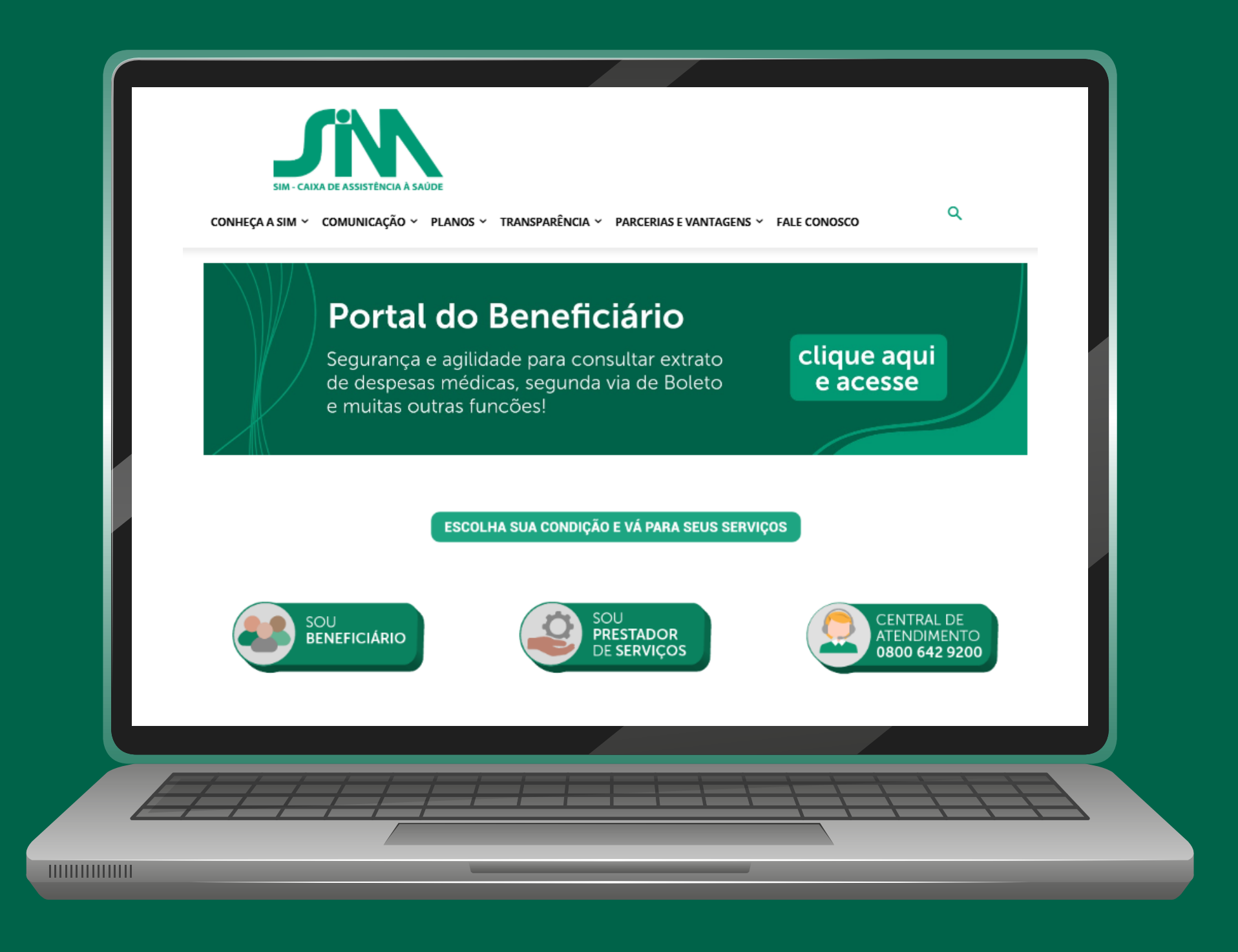

# Para o seu primeiro acesso, basta entrar no site:

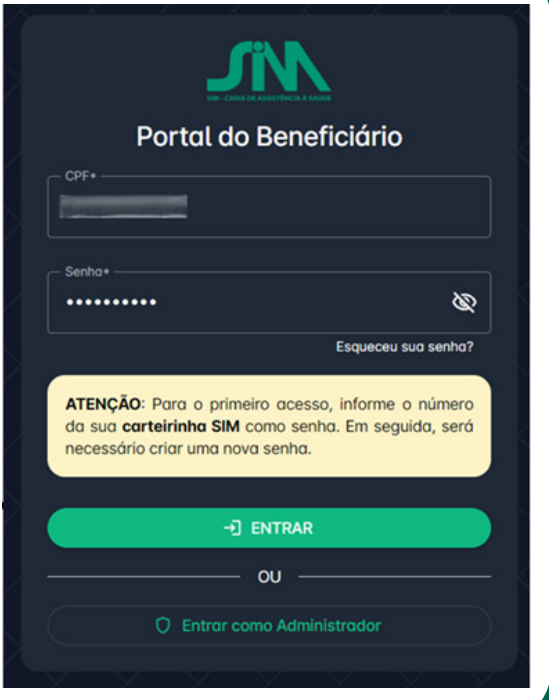

Alteração de senha necessária

Para liberar o acesso, altere sua senha.

Senha\*

Confirmar senha\*

Desbloquele sua conta

| istrador | Após preenche<br>ENTRAR. |
|----------|--------------------------|
|          |                          |

www.simplanodesaude.com.br

e clicar no portal do beneficiário.

 Em seguida, o sistema solicitará que você insira o seu CPF como LOGIN e, como SENHA, a numeração da sua carteirinha da SIM, que será utilizada no primeiro acesso. Após preencher os campos, clique em ENTRAR.

2. Após clicar em ENTRAR, o sistema pedirá para que você altere sua senha. Após a alteração, clique em Desbloquear sua conta, conforme a imagem ao lado.

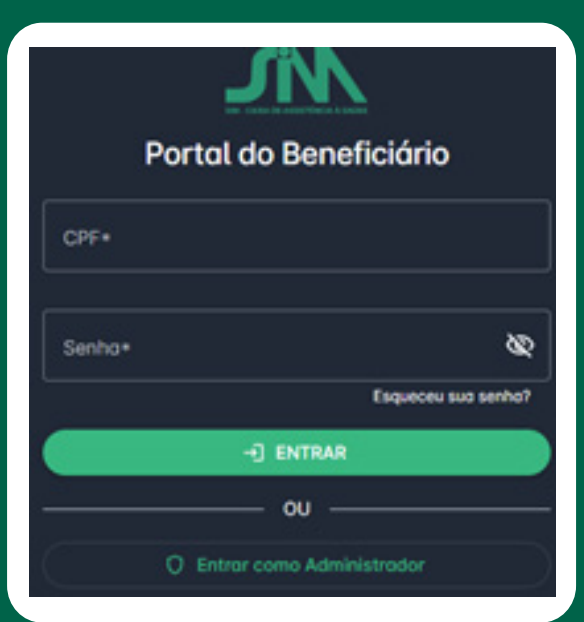

**3.** Em seguida, o sistema solicitará novamente o seu CPF e a **NOVA SENHA** que você acabou de criar. Após preencher os campos, clique em **ENTRAR**, conforme ilustrado na imagem ao lado. **4.** Em seguida, o sistema abrirá o **PORTAL**, onde estarão disponíveis diversas opções, conforme imagem ao lado.

### Meu cadastro

X

# i cadastro

São informações de dados pessoais e do plano.

# 1

#### BENEFICIÁRIO

| 0        | Meu cadastro              |
|----------|---------------------------|
| ß        | Carteirinhas              |
| ٥        | Carências                 |
| S        | Reembolso >               |
|          | Boletos                   |
| E        | Extrato de Coparticipação |
|          | Extrato de Utilização     |
| E        | Detalhamento da Fatura    |
| 6        | Imposto de Renda          |
| <u>.</u> | Extrato de Reembolso      |
|          |                           |
|          | ANS - Nº 35647-6          |

#### 1=

## Carteirinhas

Aqui, você vai encontrar as carteirinhas da SIM, UNIMED e da Uniodonto caso possuir.

| SIM Plano de       | Saúde             |
|--------------------|-------------------|
| SIM Plano de Saú   | de                |
| Beneficiório       |                   |
| BENEFICIÁRIO SIM   |                   |
| Data de Nascimento |                   |
| 01/01/2000         |                   |
|                    | ANS - N.º 35647-6 |

Aqui, você poderá consultar a sua carteirinha e a de seus dependentes, além de ter a opção de **imprimir** ou **baixar**.

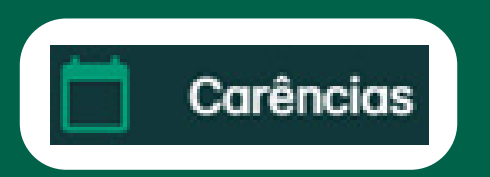

Neste espaço, você poderá acompanhar as carências. Caso haja alguma a ser cumprida, será possível monitorar os prazos.

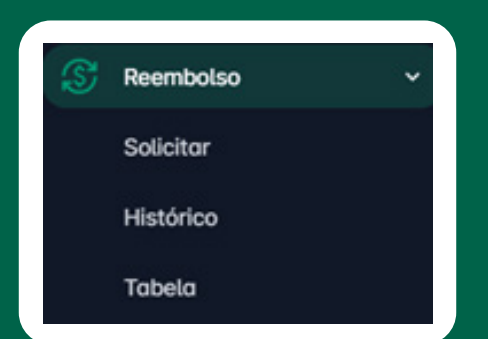

Neste espaço, você poderá solicitar o Reembolso.

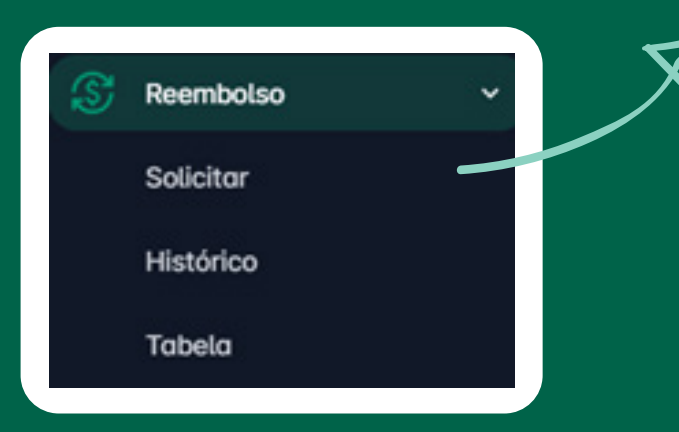

Ao clicar na opção **SOLICITAR**, o sistema exibirá a seguinte página, conforme a imagem abaixo:

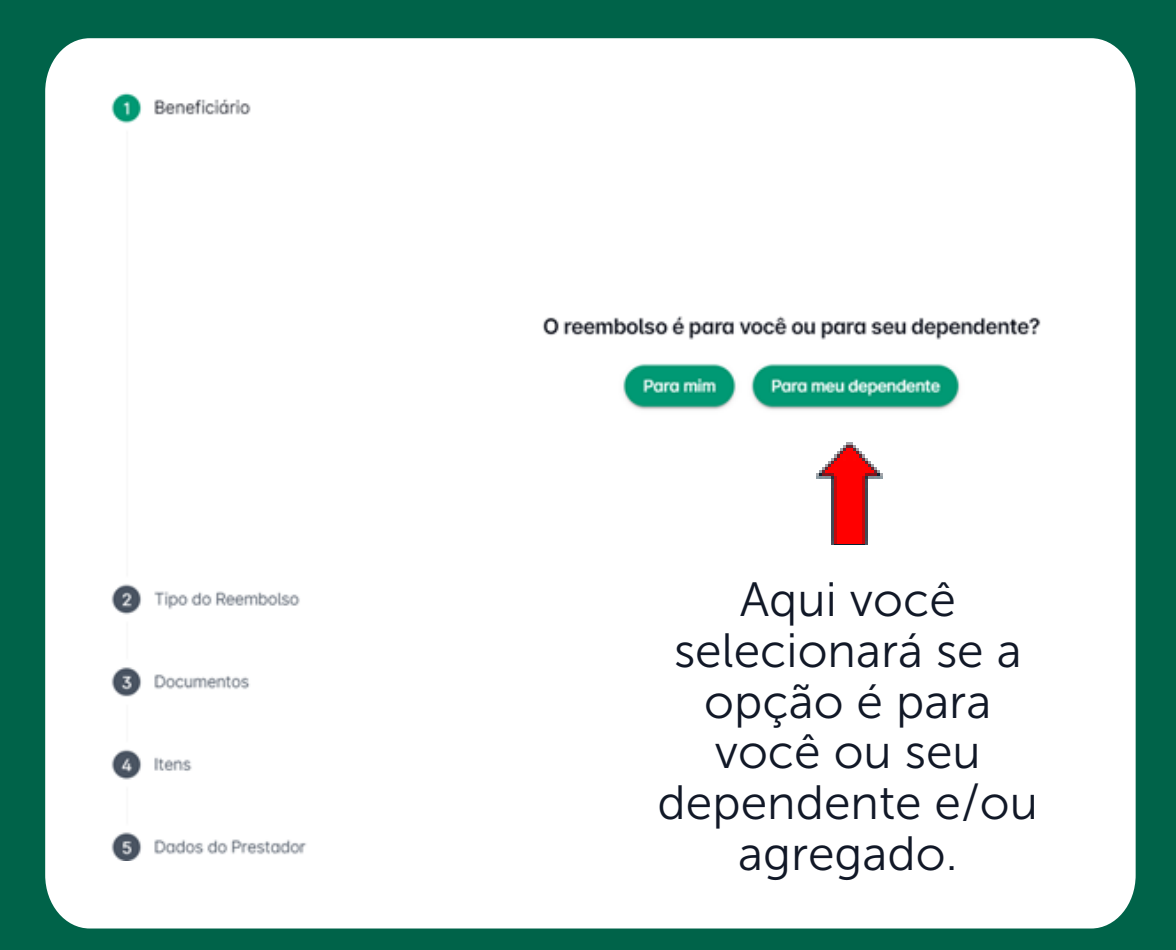

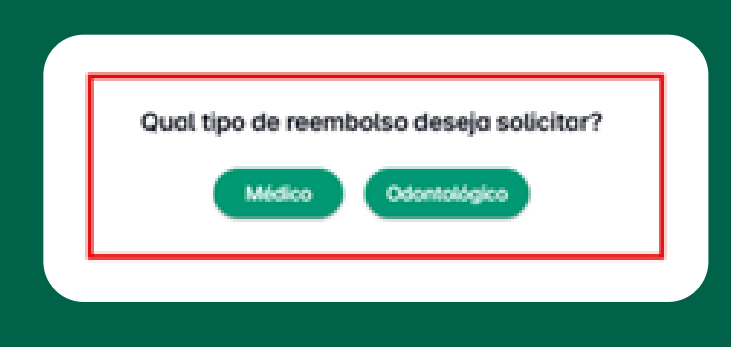

Na **opção 2, Tipo de Reembolso**: você vai selecionar o tipo de reembolso Médico ou Odontológico, conforme imagem ao lado.

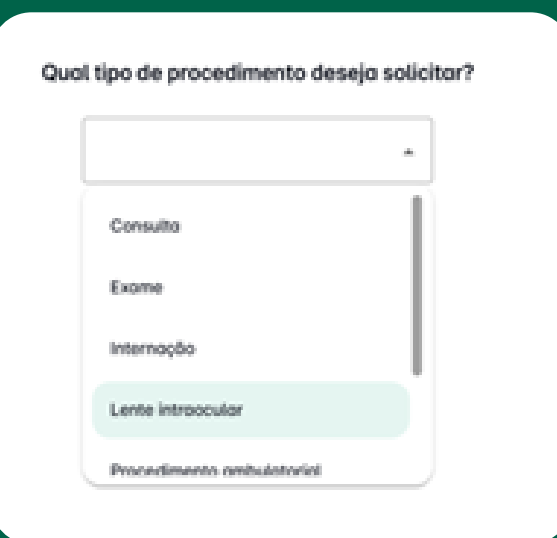

Na **opção 3, Tipo de Procedimento**: você vai selecionar o tipo de Procedimento que você deseja solicitar, conforme imagem ao lado.

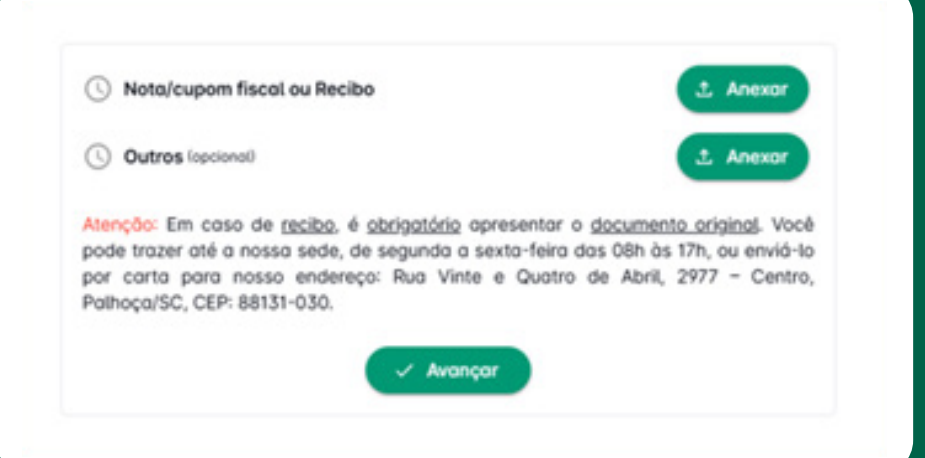

Na **opção 4 Documentos**: você vai anexar a nota, cupom fiscal e / ou Recibo, e outros, e após vai clicar em Avançar, conforme imagem ao lado.

| Especialidade*                                                      | *           | Data da | atendimento* |     | •     |
|---------------------------------------------------------------------|-------------|---------|--------------|-----|-------|
| Iller -<br>CONSULTA EM CONSULTÓRIO (NO HOR)<br>Geservecte lapcienci | ÁRIO NORMAL | 0U*     | Cuantidade+  | R\$ |       |
|                                                                     |             |         |              |     | 0/500 |

Na **opção 5, Itens**: você vai informar os itens para o reembolso, conforme imagem ao lado.

| Tipo de prestodore |     |         |  |
|--------------------|-----|---------|--|
| Pessoa Jurídica    | × * | CNPJ+   |  |
| Nome*              |     |         |  |
| CEP+               |     | UF+     |  |
| Município+         |     |         |  |
| Bairro+            |     |         |  |
| Endereço+          |     | Número+ |  |
| Annalismente       |     |         |  |

Na **opção 6, Dados do Prestador**: você vai acrescentar as informações que constam no cabeçalho da NF ou informado conforme recibo, e após vai clicar em Concluir, conforme imagem ao lado.

# Reembolso cadastrado

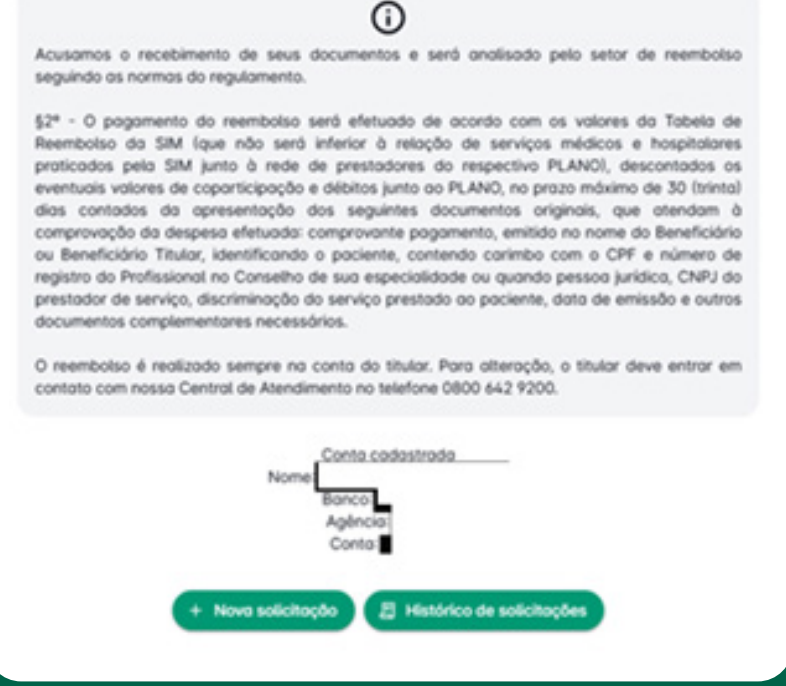

# Após selecionar o botão **Concluir**,

seu reembolso será encaminhado para análise do setor responsável. Caso falte algum documento ou ele esteja ilegível, uma divergência será gerada na solicitação, sendo enviada tanto para o portal quanto para o e-mail cadastrado no sistema.

Conforme imagem ao lado.

**Importante:** A conta para reembolso será do titular, caso esteja incorreta, entre em contato com o **0800 642 9200** para atualização.

| S | Reembolso | ~ |
|---|-----------|---|
|   | Solicitar |   |
|   | Histórico |   |
|   | Tabela    |   |

**Dentro da opção Histórico**, você vai conseguir acompanhar os reembolsos solicitados, conforme imagem abaixo.

| Solicitação web | Reembolso | Data da solicitação | Tipo     | Beneficiório | Situação    | Data de pagamento               | Ações |
|-----------------|-----------|---------------------|----------|--------------|-------------|---------------------------------|-------|
| 63              |           | 20/02/2025          | Consulta |              | Aberta      |                                 | 0     |
| 62              |           | 19/02/2025          | Consulta |              | Divergéncia |                                 | 0     |
| 61              |           | 19/02/2025          | Consulta |              | Cancelada   |                                 | 0     |
| 60              | 6228      | 19/02/2025          | Consulta |              | Finalizada  |                                 | 0     |
|                 |           |                     |          |              |             | Itens por página: 10 1 - 4 de 4 |       |

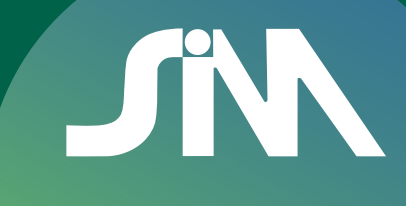

Situação

Em análise

Aberta

Divergência

Cancelada

Finalizada

**Em análise:** o setor de reembolso está verificando a solicitação e os documentos, e o beneficiário recebe um e-mail informando sobre o andamento.

Aberta: foi encaminhado ao setor responsável.

**Divergência:** Após a análise, se faltar algum documento ou ele estiver ilegível, uma divergência será registrada e enviada ao portal e ao e-mail cadastrado.

**Cancelada:** quando o beneficiário solicita o cancelamento da solicitação de reembolso.

**Finalizada:** Após a análise e autorização do reembolso, o beneficiário recebe um e-mail confirmando a aprovação.

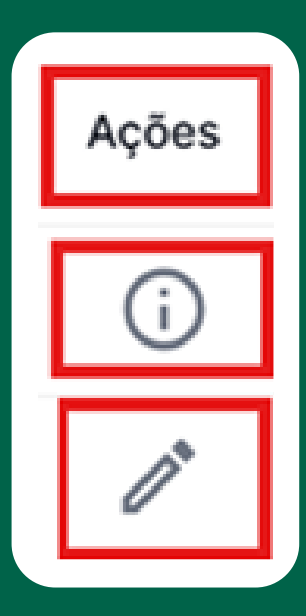

Sobre o ícone **Informação:** Aqui o beneficiário acompanha os dados da solicitação e o protocolo.

Sobre o ícone **Divergência:** No caso de divergência irá aparecer esse ícone, onde deve selecionar e preencher com a solicitação do setor.

Para incluir ou responder deve selecionar o campo para escrever ou enviar o documento, para cancelar o pedido do reembolso é só clicar em Cancelar pedido de Reembolso, conforme imagem abaixo:

| Iverplincio<br>Instacolo ANS<br>56476303503          | 5 de solicitoção                                                 | 62<br>Protocolo ANS de oproveção      | Prestodor |                    | 19/02/2025 ds 16:49 |                  |
|------------------------------------------------------|------------------------------------------------------------------|---------------------------------------|-----------|--------------------|---------------------|------------------|
| ados do pa                                           | agamento                                                         |                                       |           |                    |                     |                  |
| Dete previste                                        | Bence                                                            | Agência                               | Conto     |                    |                     |                  |
| Procediment                                          | 105                                                              |                                       |           |                    |                     |                  |
| Código                                               | Descriptio                                                       |                                       |           | Doto do reolização | Quantidade          | Volor solicitodo |
| 10101012                                             | CONSULTA EM CONSULTÓRIO INC                                      | HORÁRIO NORMAL OU PREESTABELECIDOI    |           | 10/01/2025         | 1                   | R\$ 100,00       |
| urante a andé                                        | ise, o código pode ser alterado poro co                          | amesponder ao procedimento detalhado. |           |                    |                     |                  |
| Anexos<br>Anexos<br>Anexos<br>JPG - 103<br>Anexopens | ise, o código pode ser alterado poro co<br>scol ou Recibo        | amergonder ao procedimento detalhado. |           |                    |                     |                  |
| Ansogens<br>fatto pedido                             | ine, o código pode ser alterado poro co<br>coli ou Recibo<br>118 | amesponder ao procedimento detalhado. |           |                    |                     |                  |

![](_page_8_Picture_2.jpeg)

Dentro da opção Tabela, temos os códigos, descrições dos procedimentos, Rol ANS e o valor de base, conforme imagem abaixo:

| Q. Busc  | ••••••••••••••••••••••••••••••••••••••                             |          | 7          |
|----------|--------------------------------------------------------------------|----------|------------|
| odige    | Descripto da Procadimento                                          | ROX. RVS | Volor Bose |
| 0005406  | CONSULTA TERRAPEUTA OCUPINCIONAL POR TELEATENCIMENTO               | 504      | 98.67,72   |
| 0005446  | BESSÃO FONCALOSÓLOGO POR TELEKTENEIMENTO                           | 584      | P5 67.72   |
| 0005413  | SESSÃO PSICÓLOGO POR TELEATENCIMENTO                               | 504      | P\$ 65.79  |
| 0005015  | 125-DE-DRORD VITANINAD - PESOUBA DIOL DOSAGEM                      | 504      | PS 54.55   |
| 0022394  | 10,11 EPÖKEDI GARIMMAZEPINMI, SORO                                 | 504      | R\$ 80,87  |
| 0305740  | 11-DESCREDINTECONTERCINA - RESOLIDA E/OU DOSAGEM                   | 524      | R\$ 71,43  |
| 00196717 | 17 AUXA-REPROZEMENCESTERONAL PESQUEALEOU DOSAGEM                   | 504      | R\$ 34,80  |
| 0000066  | 17-CETOSTEIRCEDES (17-CTI) - CROMPTOGRAPIA - PESQUERA BIOU DOBAGEM | 524      | R\$ 16,56  |
| 0305074  | 17 CETOSTERÓRES RELAÇÃO ALFARETA - PESQUESA DIOU DOSAGEM           | 104      | RS 10,90   |
| cinotoma | 12 OFTOSTERIÓDES TOTAIS (17 CTR) - PERQUEIA E/OU DOM/GEM           | 104      | 18 12,50   |

![](_page_9_Picture_0.jpeg)

Neste espaço, você poderá consultar os boletos, conforme a imagem abaixo:

| Em oberto Pogo Po | orcial Vencido Tados |        |      |       |          |
|-------------------|----------------------|--------|------|-------|----------|
| Wencimento        | Competência          | Número | Tipo | Votor | Situação |

Extrato de Coparticipação

Neste espaço, você poderá consultar os extratos detalhados de coparticipação, com a possibilidade de pesquisar por ano, e ainda baixar o documento em PDF, conforme sua necessidade, como mostrado na imagem abaixo:

| Extrato de Coparticipaçi | âo              |           |              |               |               | 2025 -                            |
|--------------------------|-----------------|-----------|--------------|---------------|---------------|-----------------------------------|
| Março/2025 💽             | laixar em PDF   |           |              |               |               |                                   |
| Beneficiório             | CNS             | Matricula | Plano        | Despesa Total | Despeso SIM   | Despesa Beneficiório              |
| Doto da utilização Presi | todor           |           | Procedimento | Qtde.         | Despeso Total | Despeso SIM Despeso Beneficiório  |
|                          |                 |           |              |               |               |                                   |
|                          |                 |           |              |               | Tot           | Despesa Participação<br>tal Geral |
| Fevereiro/2025           | 🛓 Balxar em POF |           |              |               |               |                                   |
| Beneficiório             | CNS             | Matricula | Plano        | Despeso Totol | Despeso SIM   | Despeso Beneficiório              |
|                          |                 |           |              |               |               |                                   |

![](_page_9_Picture_6.jpeg)

Extrato de Utilização

Neste espaço, você poderá consultar as despesas, selecionando a categoria e o período conforme sua necessidade, e também baixar o documento em PDF, conforme a imagem abaixo:

| Categoria 👻 🛹 Més atual 👻 | 🛓 Baixar em PDF                                                                 |
|---------------------------|---------------------------------------------------------------------------------|
| Qualquer categoria        |                                                                                 |
| Consultas                 | Eutreta da Utilizeaño                                                           |
| Exames/Teropias           | Extrato de Utilização                                                           |
| Internação Incia à Salice | Data de Emissão: 24/02/2025<br>Data de Referência: de 01/02/2025 até 24/02/2025 |
| Odontologia               |                                                                                 |
| Beneficiário              | Emissor                                                                         |
| XXXXXXXXXXX               | Sim Caixa de Assistência à Saúde                                                |
| CNS: 0000000              | ANS: 35647-6                                                                    |
| Matrícula: 11111111       | CNPJ: 79.831.608/0001-18                                                        |
| Plano: XXXXXXXXX          | Telefone: 0800-642-9200                                                         |
|                           |                                                                                 |
|                           | Nenhum registro encontrado                                                      |
|                           | Total R\$ 0,00                                                                  |

Detalhamento da Fatura

Neste espaço, você encontrará um resumo com o valor total da mensalidade e das despesas a serem cobradas no mês selecionado. Será possível realizar a busca por mês e ano, além de contar com a opção de baixar ou imprimir os documentos. Na seção '**Consulta**', você poderá localizar o arquivo individual correspondente exclusivamente ao seu extrato. Já na outra opção, terá acesso a todos os extratos dos beneficiários e/ou agregados do contrato, conforme ilustrado na imagem a seguir.

| evereiro + 2025 | - Consultar & Bolson                    |                       |      |
|-----------------|-----------------------------------------|-----------------------|------|
| P t 3 11141     | - + later                               | Na madi i i           | ::(0 |
|                 |                                         |                       |      |
|                 |                                         |                       |      |
|                 |                                         | Bankle per            |      |
|                 |                                         | New 10 10             |      |
|                 | SIM - CAIRA DE ASSISTÈNCIA E SADOE      |                       |      |
|                 | Detalbamento d                          | mensalidade           |      |
|                 | News do be                              | e inclusione          |      |
|                 | Nome bo be                              | renciano              |      |
|                 | Vencimento: 01/03/2025                  | Competitucia: 80 2025 |      |
|                 | Nome do beneficiário                    | Tipe: Timlar          |      |
|                 | CONTRIBUTÇÃO ASSOCIADO - NOVO SEM SAUDE | RS 215,79             |      |
|                 | CONTRIBUTÇÃO ASSOCIADO - SIM SORRER     | 85 11.06              |      |
|                 | TOTAL DO BENEFICIÁRIO:                  | RS 287,59             |      |
|                 |                                         |                       |      |
|                 | Nome do dependente                      | Tipo: Dependente      |      |
|                 | CONTREBUTÇÃO ASSOCIADO - SIM SORRER     | 85 7,61               |      |
|                 | COPARTICIPAÇÃO - SDA SORRIR.            | 83.325,00             |      |
|                 | TOTAL DO BENEFICIÁRIO:                  | RS 332,61             |      |
|                 |                                         |                       |      |

Neste espaço, você encontrará o arquivo de Declaração de IR (Essa opção também é disponibilizada no Chatbot pelo 0800 642 92 00). Conforme imagem abaixo, **para acessar o arquivo o sistema pedirá uma senha** para desbloqueio do documento, **que são os 3 primeiros dígitos do seu CPF.** 

![](_page_11_Picture_2.jpeg)

Imposto de Renda

SIN

![](_page_12_Picture_0.jpeg)

Neste espaço, você tem o Extrato de Reembolso com o valor total de reembolso realizados, podendo ser utilizado para abatimento no IR, conforme imagem abaixo:

| — Consulta ——— |   | Ano  |   |             |
|----------------|---|------|---|-------------|
| Individual     | - | 2025 | * | ✓ Consultar |

Na **opção de Consulta**, você poderá buscar o arquivo individual que corresponde **exclusivamente ao seu extrato**.

Já na opção **Contrato**, você terá acesso a todos os extratos dos beneficiários e/ou agregados do contrato.

Em caso de dúvidas, entre em contato pelo telefone: 0800 642 9200